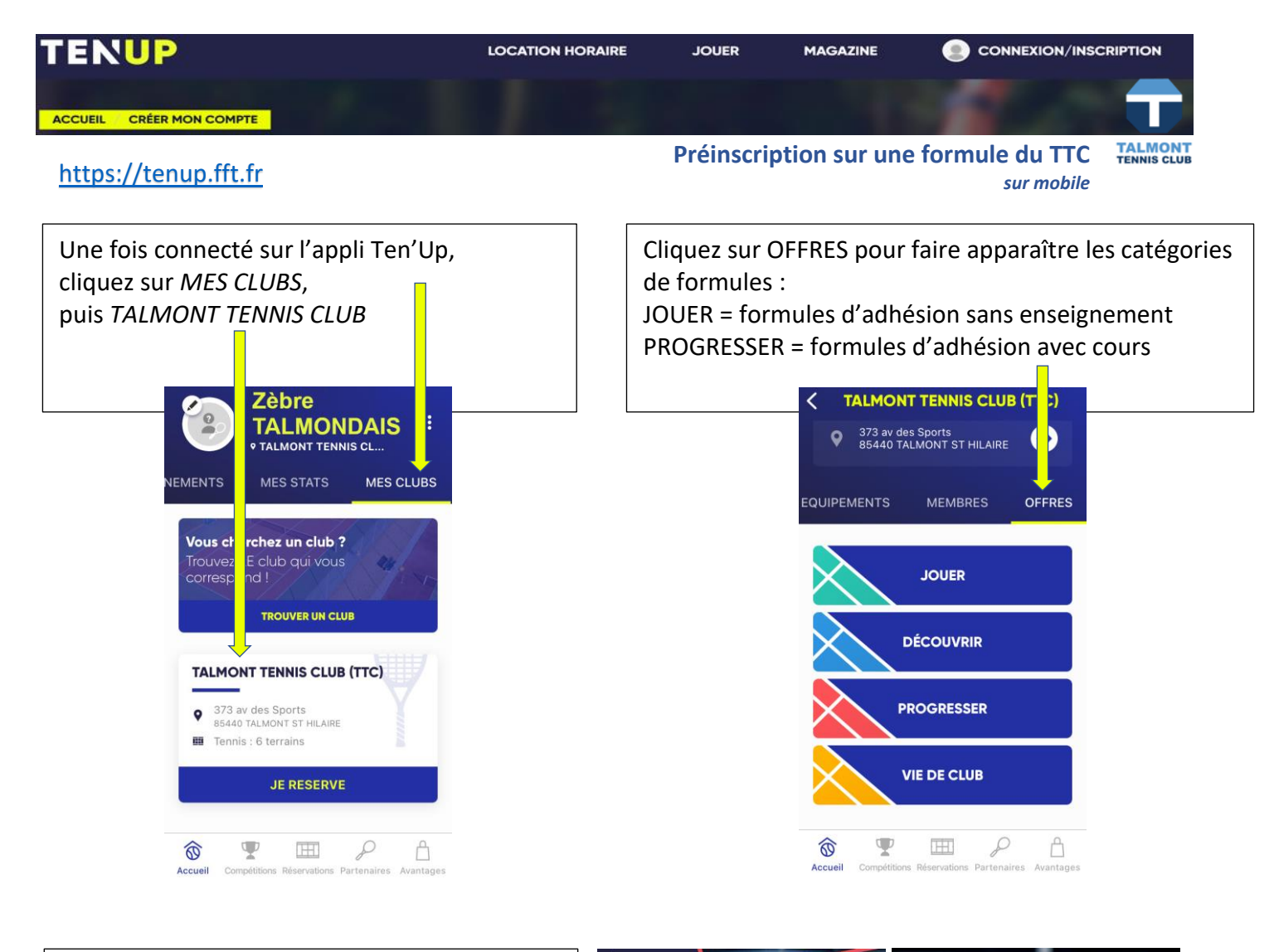

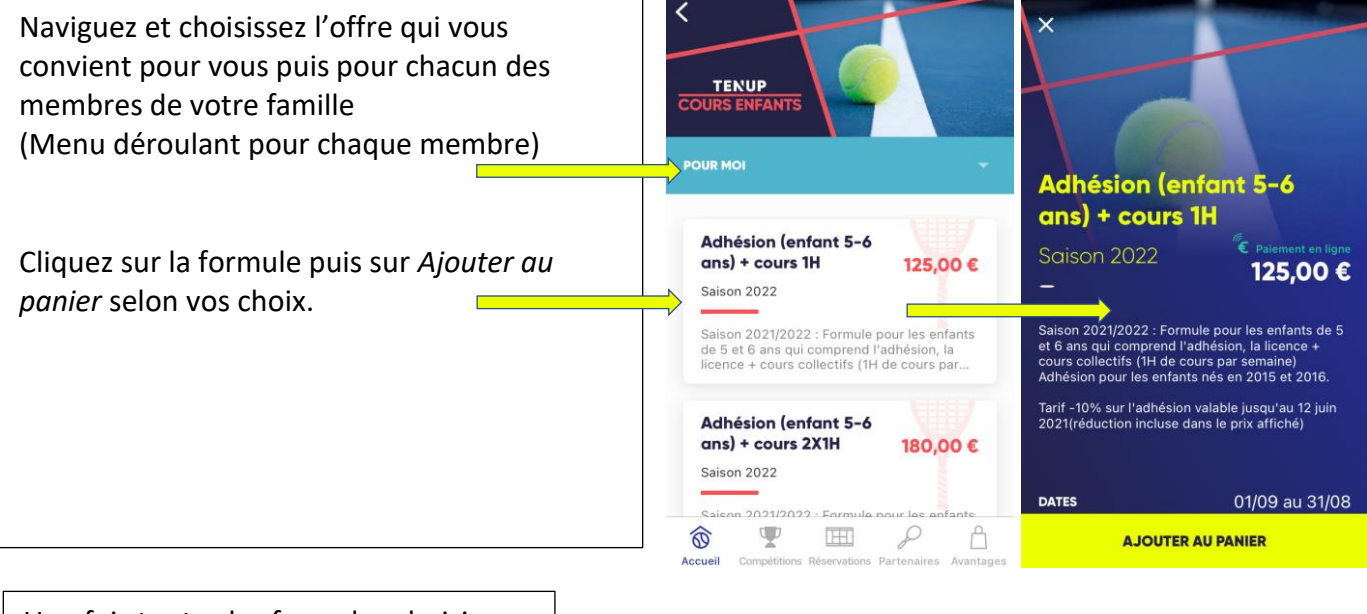

Une fois toutes les formules choisies, vous pouvez accéder à votre panier pour visualiser le contenu de votre commande TENUP

Il ne vous reste plus qu'à valider le panier. Vos préinscriptions seront envoyées au TTC et enregistrées. Vous recevrez ultérieurement une demande de paiement en ligne pour la prochaine saison. Il sera également possible de basculer sur un autre moyen de paiement si vous le souhaitez.